# Accessing the digital pre-application portal

### Accessing the portal as a client

At the start of the application process you will receive an email informing you of the new application. A direct weblink to the portal is provided and if you have not accessed the portal before, access credentials. For security purposes the password will be sent as a separate email.

**Important**: if you have completed an application previously access credentials will not be included in the email.

### Logging in to the portal

When you open the link in your browser, the log in page of the portal displays.

Enter your logon credentials:

**Username**: Enter your email address.

**Password**: enter the system-generated password provided in a separate email. You will be prompted to change the password if you are logging in for the first time.

hci

Click LOG IN.

## Resetting your password

If you need to reset your password, click **Forgot your password?**.

Enter your email address.

#### Click **SEND EMAIL**.

A message containing a link to reset your password will be sent to your email address.

The link expires after 15 minutes.

Follow the link, and enter your new password.

Click SUBMIT.

| Forgot Password                                                                                                    | _                                                                    |
|----------------------------------------------------------------------------------------------------|----------------------------------------------------------------------|
| Username                                                                                                    | hsi                                                                  |
| simon.leslie@optimum.co.uk                                                                                                    | 0.50                                                                 |
| Enter your username (case-sensitive) and click "Send Email". An<br>email will be sent to the email address associated with your user<br>account. Follow the link in the email to reset your password.                                                                                                    | Change Password<br>Please complete the form to change your password. |
| Back to sign-in page                                                                                                    | Username                                                             |
| SEND EMAIL                                                                                                    | New Password                                                         |
| Simon Leslie - Client,                                                                                                    | Confirm New Password                                                 |
| scently received a request to reset you parament. If you would still like to reset you password, please follow the link below:<br>://banazitea.appinolod.com/unite/prograppasseds/f/<br>:/banazitea.appinolod.pells/stateamments/f/<br>stateamments/files/stateamments/files/stateamments/files/stateamments/files/stateamments/files/stateamments/<br>//stateamments/files/stateamments/files/stateamments/files/stateamments/<br>stateamments/files/stateamments/files/stateamments/<br>stateamments/files/stateamments/files/stateamments/<br>stateamments/files/stateamments/<br>stateamments/files/stateamments/<br>stateamments/<br>stateamm |                                                                      |
| link expires in 15 minutes.                                                                                                    |                                                                      |
| a did not request for your password to be reset, please contact your administrator. Your password will not be reset unless you<br>withe above link and complete the password reset form.                                                                                                    | CANCEL SUBMIT                                                        |
| k you,                                                                                                    |                                                                      |
| ure2 (TEST)                                                                                                    |                                                                      |

Dear Simon, Your new application has been added to our portal. To access your application click on this link: <u>https://bsisure2test.applancloud.com/suite?signin=native</u> Username: <u>simon.leslie@optimum.co.uk</u>

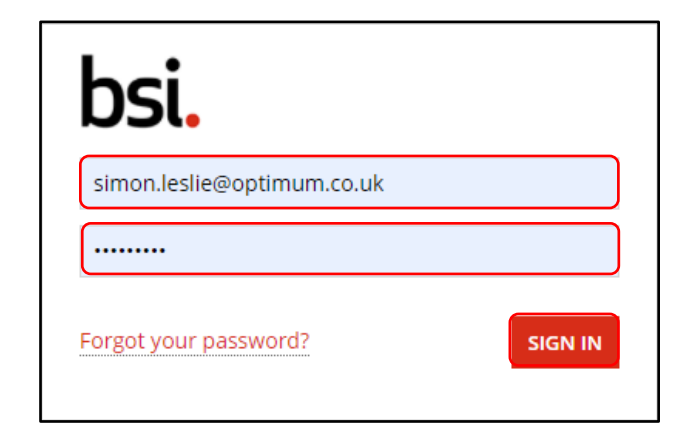

# Accessing the digital pre-application portal

bsi.

### Accessing the portal as an assigned member of the Commercial Team

When you are assigned a client's application as the Primary owner you will receive an email informing you of the new application. A direct weblink to the portal is provided and if you have not accessed the portal before, access credentials. For security purposes the password will be sent as a separate email.

**Important**: if you have completed an application previously access credentials will not be included in the email.

### Logging in to the portal

When you open the link in your browser, the log in page of the portal displays.

Enter your logon credentials:

**Username**: Enter your email address.

**Password**: enter the system-generated password provided in a separate email. You will be prompted to change the password if you are logging in for the first time.

Click LOG IN.

### Resetting your password

If you need to reset your password, click **Forgot your password?**.

Enter your email address.

#### Click **SEND EMAIL**.

A message containing a link to reset your password will be sent to your email address.

The link expires after 15 minutes.

Follow the link, and enter your new password.

Click SUBMIT.

| bsi.                                                                                                    |                                                                      |
|----------------------------------------------------------------------------------------------------|----------------------------------------------------------------------|
| Forgot Password                                                                                                    |                                                                      |
| Username                                                                                                    | bsi                                                                  |
| simon.leslie@bsi.group                                                                                                    |                                                                      |
| Enter your username (case-sensitive) and click "Send Email". An<br>email will be sent to the email address associated with your user<br>account. Follow the link in the email to reset your password.                                                                                                    | Change Password<br>Please complete the form to change your password. |
| Back to sign-in page                                                                                                    | Username<br>simon.leslie@bsi.group<br>New Password                   |
| Dear Simon Leslie - Client,                                                                                                    | Confirm New Password                                                 |
| We recently received a request to reset your password. If you would still like to reset your password, please follow the link balow:<br>https://sitewitete.appaindowid.org/mitinforegataxees/gi/<br>https://sitewitete.appaindowid.org/mitinforegataxees/gi/<br>https://sitewitetetea.appaindowid.org/mitinforegataxees/gi/<br>https://sitewitetea.appaindowid.org/mitinforegataxees/gi/<br>https://sitewitetea.appaindowid.org/m | ······                                                               |
| This link expires in 15 minutes.<br>If you do not request for your password to be meset, please contact your administrator. Your password will not be reset unless you<br>follow the above but and complete the password reset form.                                                                                                    | CANCEL                                                               |
| Thank you,<br>88 Survel (TIST)                                                                                                    |                                                                      |
|                                                                                                    |                                                                      |

To access your application click on this link: <u>https://bsisure2test.appiancloud.com/suite?signin=native</u>

Username: simon.leslie@optimum.co.uk

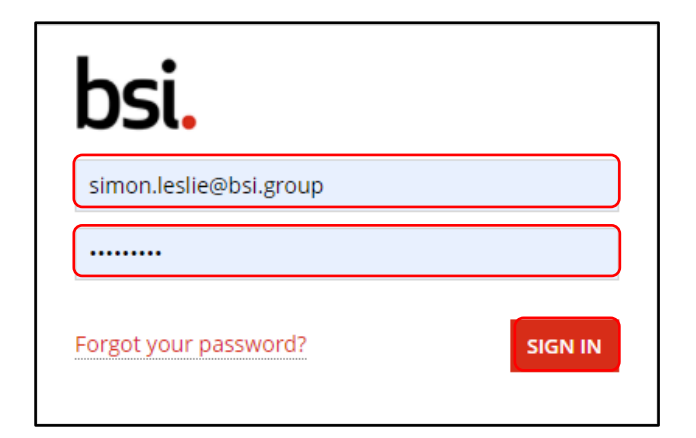